Инструкция по отключению строки голосового помощника, которая отображается на экране головного устройства Changan поверх всех программ, а также поверх видео.

- 1. Заводите двигатель.
- 2. В меню включаете Phone
- 3. Переходите в режим ввода цифр

| $\sim$ | Phone        | Dial         | Contacts      | Setting |
|--------|--------------|--------------|---------------|---------|
| -      |              | *#*#888      |               |         |
| 6      | 1.           | <b>2</b> ABC | 3 DEF         | Ø       |
|        | <b>4</b> GHI | <b>5</b> jkl | <b>6</b> мNO  |         |
|        | 7 PQRS       | <b>8</b> TUV | <b>9</b> wxyz | 6       |
| 10:10  | *            | 0+           | #             |         |
| Sun    |              |              |               |         |
|        |              |              |               |         |

- Вводите следующую фразу \*#\*#888 и нажимаете «Позвонить» (зеленая трубка)
- 5. В появившемся окне вводите пароль 369875
- Открывается инженерное меню (у нас оно на китайском языке)
- В инженерном меню ищете самую длинную надпись на китайском языке (шестая строчка сверху) и жмете на нее

8. Справа появятся 2 кнопки. Нажимаете на кнопку «Settings»

|       | LOG日志      | Settings     |
|-------|------------|--------------|
|       | USB切换      | 17/17-5文件词单数 |
|       | 打开系统主页     |              |
| 5     | 车型配置       |              |
|       | 功能配置       |              |
|       | 打开系统设置原始界面 |              |
|       | CPU信息      |              |
|       | твох       |              |
|       | 离线地图导入     | 此版           |
| 12:20 | 版本号        |              |

- 9. Откроется стандартное меню системы андроид
- 10.Ищете меню «Apps & notifications» и заходите в него
- 11.Ищете приложение с иконкой в виде голубого шара на сером квадрате (обычно она в самом низу всего списка)

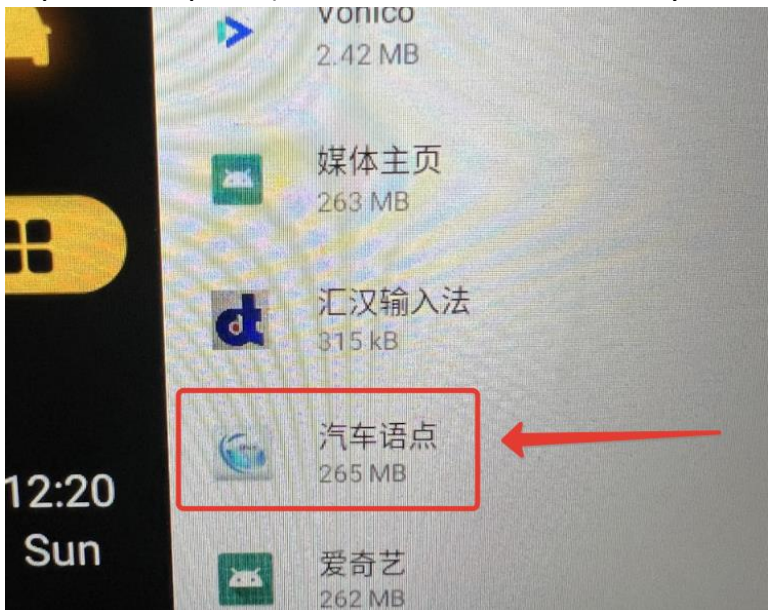

## 12.Жмете на нее, далее в разделе «Advanced» выключаете опцию «Display over other apps»

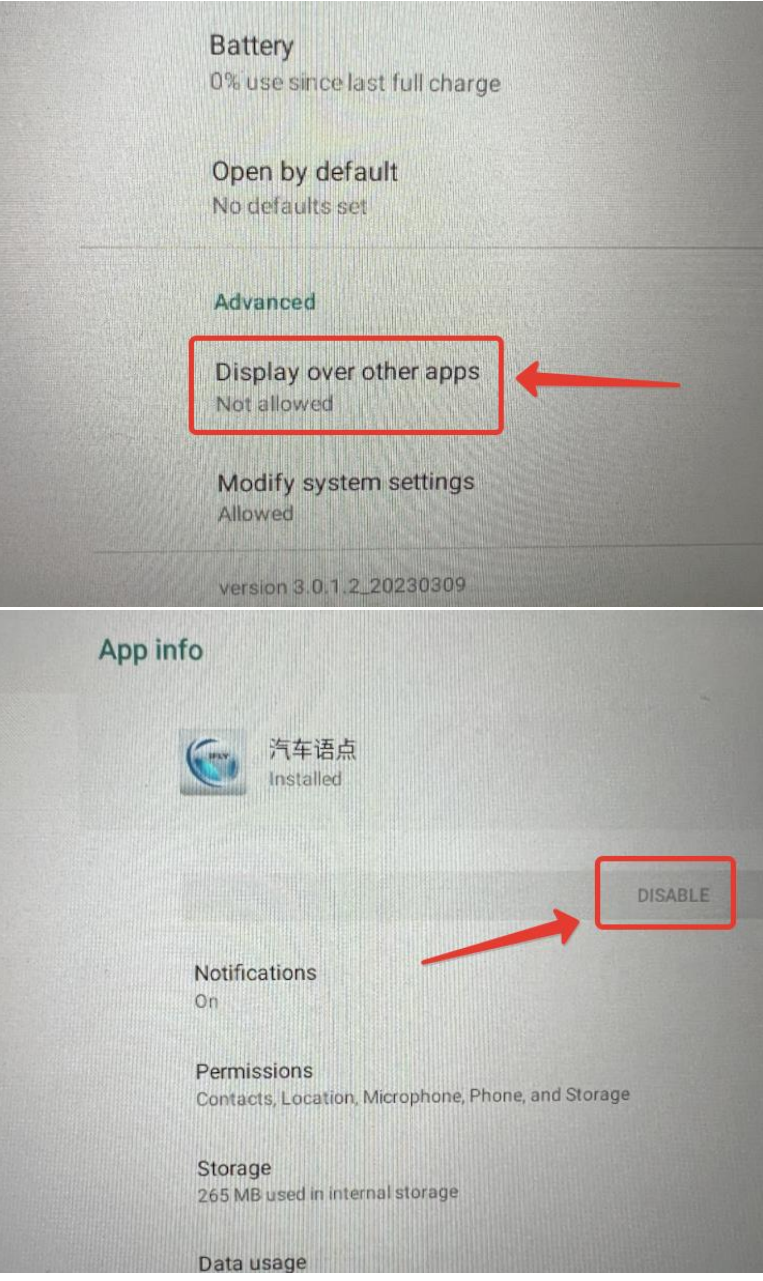

13. Нажимаете на иконку «Домик» в стандартном меню Changan (первая иконка сверху)

## Bcë!

Голосовой помощник продолжит работать (если его не отключен в стандартном меню автомобиля), но его строка не будет отображаться поверх всех программ и видео!

Аналогично можно его также включить обратно.